## BlueDog Qualifier App for Resi-AV Sign Up Process

1. Select desired program level and click "Subscribe":

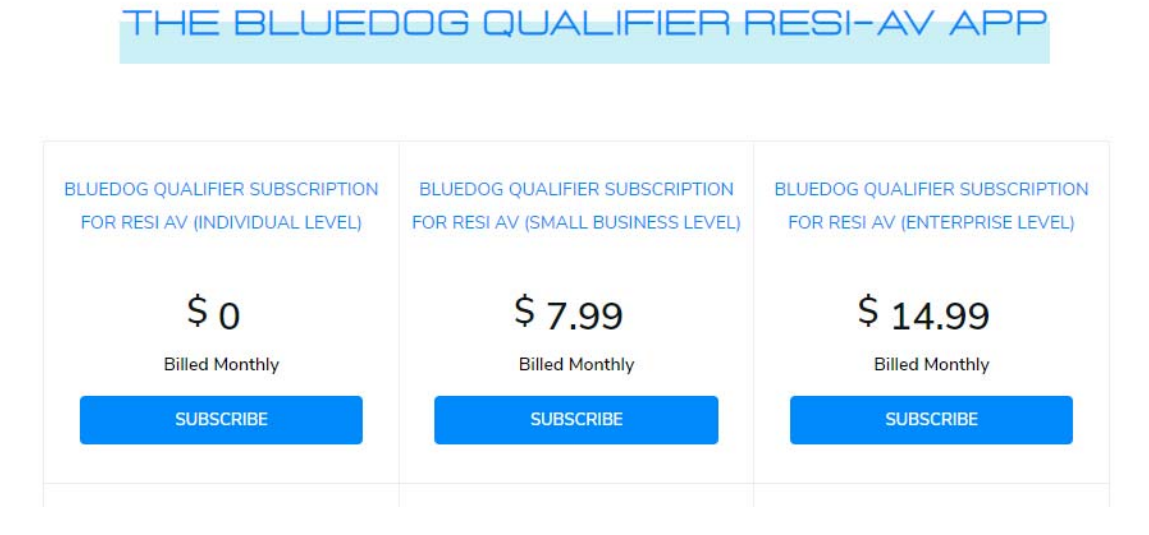

2. Complete Subscription Information:

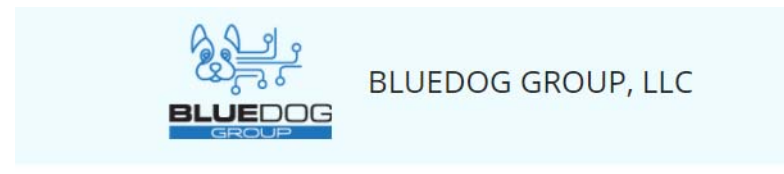

| Order Summary                                                       |          |        |
|---------------------------------------------------------------------|----------|--------|
| Item                                                                | Quantity | Price  |
| BlueDog Qualifier<br>Subscription for Resi<br>AV (INDIVIDUAL LEVEL) | 1        | \$0.00 |
| TOTAL                                                               |          | \$0.00 |

| Curt                     | Hayes         |
|--------------------------|---------------|
| curt.hayes@bluedog.group | BlueDog Group |
| illing Address           |               |

3. Confirmation message for successful subscription:

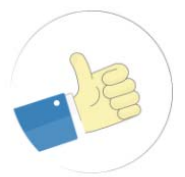

## Thank You for Subscribing!

Your subscription to BlueDog Qualifer App-BlueDog Qualifier Subscription for Resi AV (INDIVIDUAL LEVEL) is successful. An amount of \$0.00 will be charged on 08/11/2021

If you have any questions or concerns regarding this, do not hesitate to contact us at curt.hayes@bluedog.group

## 4. Click "link" in confirmation email, to be redirected to Registration Page:

Your subscription to BlueDog Qualifer App was successful

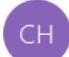

Curt Hayes <message-service@sender.zohosubscriptions.com> To Curt Hayes

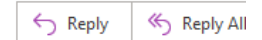

Dear Customer,

Thanks for subscribing to BlueDog Qualifer App. Please find a summary of the subscription details below and also check your inbox for the receipt.

Please click here to access our Welcome page for information on registering for the Qualifier for Resi-AV app and link to Registration page.

| BlueDog Qualifier Subscription for Resi AV (INDIVIDUAL LEVEL) | A                        | \$0.00<br>mount Charged |
|---------------------------------------------------------------|--------------------------|-------------------------|
| Subscription Number                                           | SUB-00127                |                         |
| Payment Date                                                  | 07/11/2021               |                         |
| Company                                                       | BlueDog Group            |                         |
| Email Address                                                 | curt.haves@bluedog.group |                         |
| Billing Frequency                                             | Month(s)                 |                         |

5. On the Registration Page, click "Register Now":

| ×                                                                 |                      |              |
|-------------------------------------------------------------------|----------------------|--------------|
|                                                                   |                      |              |
| OUR NEW APP!                                                      |                      |              |
| BLUEDOG QUALIFIER FOR RESI-AV APP                                 |                      |              |
| WELCOME!                                                          |                      |              |
|                                                                   | Company              | YOUR COMPANY |
| Thank you for using our New Qualifier App! You're almost there!   | Email                | YOUR EMAIL   |
| LAST STEP                                                         | Password             |              |
| 1. Use same email on both forms<br>2. Please include company name | Re-enter<br>Password |              |
| That's it, you're ready to register!                              |                      | Register     |
| Let us know now you like the App!                                 |                      | Cancel       |
|                                                                   | RE                   | GISTER NOW   |

6. Enter the email and company name used for creating the subscription, add password and click "Register" to create new user in the app:

|                      | Powered by bluedog database <sup>©</sup> |
|----------------------|------------------------------------------|
| Company              | BlueDog Group                            |
| Email                | curt.hayes@bluedog.group                 |
| Password             |                                          |
| Re-enter<br>Password | •••••                                    |
|                      | Register                                 |

7. Enter Username and Password on login page and click "Login":

| 32                          | و اک                     |  |
|-----------------------------|--------------------------|--|
| POWERED BY BLUEDOG DATABASE |                          |  |
| Username                    | curt.hayes@bluedog.group |  |
| Password                    |                          |  |
|                             | Remember me              |  |
| Forgot Password             |                          |  |